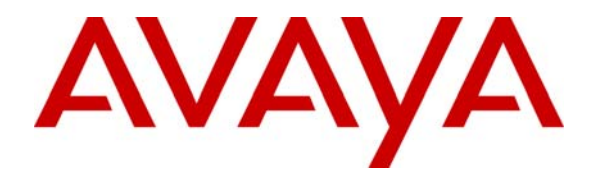

# A Sample Configuration of AutoQoS for VoIP on Cisco 3825/2811 Routers and Catalyst 4503/3750 Switches to Support Avaya Communication Manager and the Avaya IP Telephones - Issue 1.0

### Abstract

These Application Notes describe the procedures to configure the AutoQoS features for VoIP on the Cisco Routers and Catalyst Switches. The AutoQoS features provide QoS service for the Avaya S87xx Series servers running Avaya Communication Manager software and the Avaya IP Telephones using a Cisco network infrastructure. These Application Notes also apply to other Avaya Servers running Avaya Communication Manager software.

# 1. Introduction

Cisco IOS Software offers a portfolio of QoS features that enable customer networks to prioritize the VoIP traffic in the packet switched network. Implementing QoS for VoIP requires extensive knowledge of QoS and has been a complicated job for most network administrators. Cisco AutoQoS dramatically simplifies QoS deployment by automating Cisco IOS QoS features for voice traffic with a minimum manual configuration. It simplifies and automates the Modular QoS CLI (MQC) definition of traffic classes, and the creation and configuration of traffic policies (Cisco AutoQoS generates traffic classes and policy maps CLI templates). Therefore, when AutoQoS is configured at the interface or PVC, the traffic receives the required QoS treatment automatically. In-depth knowledge of the underlying technologies, service policies, link efficiency mechanisms, and QoS recommendations for voice requirements are not required to configure AutoQoS.

The AutoQoS features can be applied to the VoIP at both Layer 2 (CoS) and Layer 3 (IP Precedence or Differentiated Services Code Point (DSCP)) level. The following table<sup>1</sup> lists the Cisco router and switch platforms and the minimum IOS images that are currently supporting AutoQoS

|          | Platforms                                                                                                   | Software                                                                          |
|----------|----------------------------------------------------------------------------------------------------|-----------------------------------------------------------------------------------|
| Switches | Cisco Catalyst 2970 Series Switch<br>Cisco Catalyst 3560 Series Switch<br>Cisco Catalyst 3750 Series Switch | Cisco IOS Software Release 12.2(25)SE<br>Release 12.2(25)SE<br>Release 12.2(20)EX |
|          | Cisco Catalyst 4500 Series Switch                                                                           | Release 12.1(19)E                                                                 |
|          | Cisco Catalyst 6500 Series Switch                                                                           | Cisco Catalyst Operating System 7.5.1                                             |
|          | Cisco 800 Series Router                                                                                     | Release 12.4(2)T                                                                  |
|          | Cisco 1700 Series Modular Access Router                                                                     | Release 12.3(14)T                                                                 |
|          | Cisco 1800 Series Integrated Services Router                                                                | Release 12.3(8)T                                                                  |
| Routers  | Cisco 2600XM Series Router                                                                                  | Release 12.2(15)T                                                                 |
|          | Cisco 2800 Series Integrated Services Router                                                                | Release 12.3(11)T                                                                 |
|          | Cisco 3700 Series Multiservice Access Router                                                                | Release 12.2(15)T                                                                 |
|          | Cisco 3800 Series Integrated Services Router                                                                | Release 12.3(11)T                                                                 |
|          | Cisco 7200 Series Router                                                                                    | Release 12.2(15)T                                                                 |
|          | Cisco 7301 Series Router                                                                                    | Release 12.3(7)T                                                                  |

### Table 1. Cisco Hardware and Software Supporting AutoQoS

These Application Notes also apply to other Avaya Servers running Avaya Communication Manager software.

<sup>&</sup>lt;sup>1</sup> Automation for Quality of Service Deployments: Cisco AutoQoS

http://cisco.com/en/US/tech/tk543/tk759/tk879/technologies\_white\_paper0900aecd803228e0.shtml

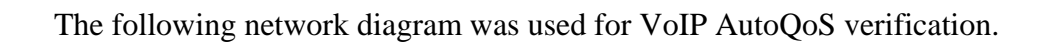

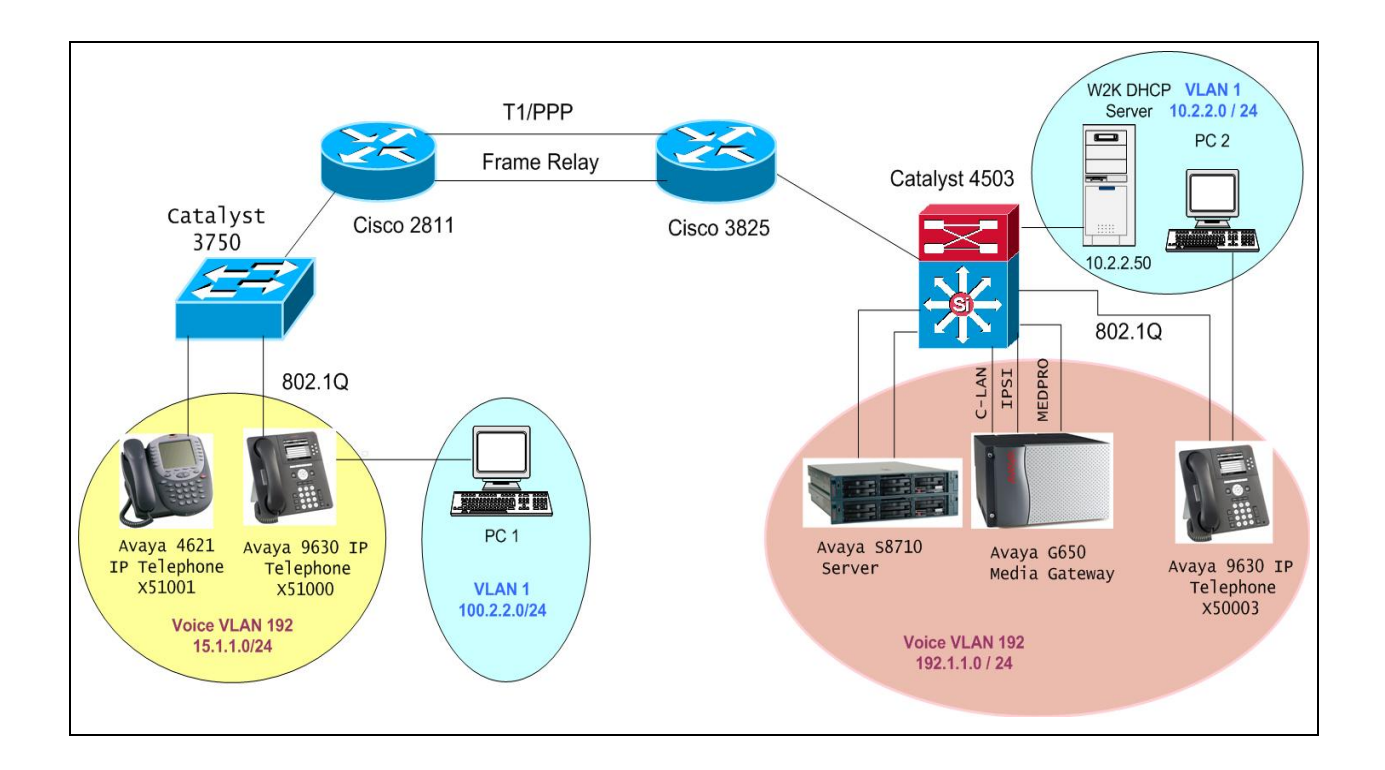

Figure 1: AutoQoS for VoIP Network Diagram

# 2. Equipment and Software Validated

The following equipment and software were used for the sample configuration provided:

| Equipment                   | Software             |
|-----------------------------|----------------------|
| Avaya Communication Manager | R014x.00.1.731.2     |
| Avaya 9620 IP Telephone     | S1.5                 |
| Avaya 4621 IP Telephone     | R2.8                 |
| Windows 2000 DHCP Server    | W2K Server with SP 2 |
| Cisco 3825 Router           | IOS 12.4(15)T1       |
| Cisco 2811 Router           | IOS 12.4(8b)         |
| Cisco Catalyst 4503 Switch  | IOS 12.2(37)SG       |

# 3. AutoQoS Implementation Consideration

### Prerequisites for AutoQoS – VoIP

- Enable Cisco Express Forwarding feature using command **ip cef**. This is a global command and only needs to be entered once.
- Ensure that no QoS policies (service policies) are attached to the interface. This feature cannot be configured if a QoS policy (service policy) is attached to the interface.
- To include Simple Network Management Protocol (SNMP) traps (monitored events), the SNMP server must be enabled.

### **Restrictions for the AutoQoS**

Currently there are some restrictions on implementing AutoQoS for VoIP on router WAN interfaces. Refer the **Appendix A** for details.

#### **Design Considerations**

Generally to meet the VoIP requirement, the AutoQoS takes the interface type and bandwidth into consideration when implementing the following QoS features:

- Low Latency Queueing (LLQ) Priority Queueing (PQ) The LLQ is applied to the voice packets to meet the latency requirements
- Compressed real-time protocol (cRTP) With cRTP, the 40-byte IP header of the voice packet is reduced from 2 to 4 bytes, thereby reducing voice bandwidth requirements. The cRTP must be applied at both ends of a network link.
- Link Fragmentation and Interleaving (LFI) LFI is used to reduce the jitter of voice packets by preventing voice packets from getting delayed behind large data packets in a queue. LFI must be applied at both ends of a network link.

Basically, there are two key commands required to make the AutoQoS feature work correctly on the routers' WAN interfaces. These commands are:

- **Bandwidth** *kb* This command defines the bandwidth that will be used on the router's serial interface. The AutoQoS feature will use this information to determine how to configure the other QoS related parameters, such as fragmentation and RTP compression.
- Auto qos voip trust This command enables the AutoQoS feature on the router's interface. The key word trust is necessary because it instructs the router to perform the QoS functions based the incoming packets' DSCP or IP Precedence value.

To make sure that the AutoQoS feature can work correctly, configure it in this order: Enter the **bandwidth** command first followed by the **auto qos voip trust** command.

| SZ; Reviewed:   | Solution & Interoperability Test Lab Application Notes | 4 of 34        |
|-----------------|--------------------------------------------------------|----------------|
| SPOC 10/15/2007 | ©2007 Avaya Inc. All Rights Reserved.                  | Config-AutoQoS |

**Very Important** -- Do not change the interface's bandwidth after the AutoQoS feature is enabled on that interface, since the AutoQoS feature cannot dynamically adjust the configurations based on the new bandwidth settings. If the interface's bandwidth has to be changed, do the following:

- Use **no auto qos voip trust** command to disable the AutoQoS feature on the interface.
- Use **bandwidth** command to change the bandwidth.
- Enter auto qos voip trust again to enable it.

After the AutoQoS feature is enabled, the router's IOS will automatically generate complete configurations based on the interface type and its bandwidth. The configuration happens automatically in the background without the user noticing. The command **show run** can be used to review the configuration. Refer to the **Appendix B** for a complete listing of the QoS configuration generated by the AutoQoS feature for WAN interfaces used in these Application Notes.

# 4. Configure the Cisco 3825 and 2811 Routers

The AutoQoS feature consists of two configuration phases, completed in the following order:

- Auto-Discovery (data collection) Auto-Discovery phase uses network-based application recognition (NBAR)-based protocol discovery to detect the applications on the network and perform statistical analysis on the network traffic.
- AutoQoS template generation and installation This phase generates templates from the data collected during the Auto-Discovery phase and installs the templates on the interface. Then these templates are used as the basis for creating the class maps and policy maps for the network. After the class maps and policy maps are created, they are then installed on the interface.

### **Enabling the Auto-Discovery Phase**

The Auto-Discovery phase uses NBAR to detect network applications and protocols as they leave an interface, collect data from the offered traffic, and perform statistical analysis. The information collected will be used to build the AutoQoS templates. Even though there is no time requirement for this phase, users should leave enough time for the router to collect data in order to record the VoIP traffic conditions, including the network peak time. To simulate real network conditions, some background data was injected into the network in the lab-testing environment.

There are some restrictions for using the **auto discovery qos** command:

- The **auto discovery qos** command is not supported on sub-interfaces.
- Do not change the bandwidth of the interface when using the **auto discovery qos** command.
- All previously attached policies must be removed from the interface.

| SZ; Reviewed:   | Solution & Interoperability Test Lab Application Notes | 5 of 34        |
|-----------------|--------------------------------------------------------|----------------|
| SPOC 10/15/2007 | ©2007 Avaya Inc. All Rights Reserved.                  | Config-AutoQoS |

Compared to the bandwidth offered by Ethernet interfaces, the WAN interfaces offer much less bandwidth and definitely become a bottleneck on the router. To cover the most common WAN infrastructure used by enterprise customers, these Application Notes will address the AutoQoS feature configurations for VoIP based on the following three WAN topologies: T1, PPP, and Frame Relay for low speed links. Note the interface or PVC is classified as lowspeed link if its bandwidth is less than or equal to 768 kbps based on Cisco implementations. In this configuration, Avaya Communication Manager and the Avaya IP Telephones are configured to mark the VoIP packets with proper CoS and DSCP values. Cisco switches and routers will be responsible for scheduling the traffic based on their CoS/DSCP values.

Since the AutoQoS feature configurations are identical for both the Cisco 3825 and 2811 routers, except for the T1 clocking source, only the configuration for the Cisco 2811 router is presented here.

### 4.1. Enable the Auto-Discovery Phase on Router Interface

To begin discovering and collecting data for configuring the AutoQoS feature, use the **auto discovery qos** command in interface configuration mode. To stop this feature, use the **no** form for this command. The following example shows how to enable the Auto-Discovery phase of the AutoQoS on the Cisco 2811 router's serial interface. In this example, the bandwidth has been specified as 720 kbps, although this is optional. The **command auto discovery qos trust** is used on the interface. Since all VoIP packets from the Avaya S8710 Servers and the Avaya IP Telephones are pre-marked with DSCP values defined on the ip-network-region form, the key word **trust** is used in this auto discovery command. Note that the word **trust** (optional) is used to indicate that the DSCP markings of a packet are trusted (that is, relied on) for classification of the voice, video, and data traffic.

| <u> Auto-Discovery Configuration – Fractional T1 (720kbs) PPP</u>                                                                                                    |                                                                                                    |  |  |
|----------------------------------------------------------------------------------------------------|----------------------------------------------------------------------------------------------------|--|--|
| Router2811(config)# ip cef                                                                                                    | globally enable Cisco express forwarding                                                                                |  |  |
| Router2811(config)# interface serial0/0/0                                                                                                    |                                                                                                    |  |  |
| Router2811(config-if)# ip address 16.1.1.1 255.255.2                                                                                                    | 55.0                                                                                                    |  |  |
| Router2811(config-if)# encapsulation ppp                                                                                                    |                                                                                                    |  |  |
| Router2811(config-if)# bandwidth 720                                                                                                    | define the interface speed 720 kb                                                                                       |  |  |
| Router2811(config-if)# auto discovery qos trust                                                                                                    |                                                                                                    |  |  |
| Router2811(config-if)# exit                                                                                                    |                                                                                                    |  |  |
|                                                                                                    |                                                                                                    |  |  |
| <u>Auto-Discovery Configuration – Low-Speed Frame Relay Interface (720kbs PVC)</u>                                                                                                    |                                                                                                    |  |  |
| Router2811(config)# interface serial0/0/0                                                                                                    |                                                                                                    |  |  |
| Router2811(config-if)# encapsulation frame-relay                                                                                                    |                                                                                                    |  |  |
| Router2811(config-if)# exit                                                                                                    |                                                                                                    |  |  |
| Router2811(config)# interface serial0/0/0.1 point-to-point                                                                                                    |                                                                                                    |  |  |
| Router2811(config-if)# bandwidth 720                                                                                                    | define the interface speed 512 kb                                                                                       |  |  |
| Router2811(config-if)# frame-relay interface-dlci 115                                                                                                    |                                                                                                    |  |  |
| Router2811(config)# interface serial0/0/0<br>Router2811(config-if)# ip address 16.1.1.1 255.255.2<br>Router2811(config-if)# encapsulation ppp<br>Router2811(config-if)# bandwidth 720<br>Router2811(config-if)# auto discovery qos trust<br>Router2811(config-if)# exit<br>Auto-Discovery Configuration – Low-Speed Frame R<br>Router2811(config)# interface serial0/0/0<br>Router2811(config-if)# encapsulation frame-relay<br>Router2811(config-if)# exit<br>Router2811(config-if)# exit<br>Router2811(config)# interface serial0/0/0.1 point-to<br>Router2811(config)# interface serial0/0/0.1 point-to<br>Router2811(config-if)# bandwidth 720<br>Router2811(config-if)# frame-relay interface-dlci 115 | 55.0<br>define the interface speed 720 kb<br>elay Interface (720kbs PVC)<br>-point<br>define the interface speed 512 kb |  |  |

#### Router2811(config-fr-dlci)# **auto discovery qos trust** Router2811(config-if)# exit

The following is output from the auto discovery command.

Router2811#show auto discovery gos FastEthernet0/0 AutoQoS Discovery enabled for trusted DSCP Discovery up time: 3 days, 57 minutes AutoQoS Class information: Class Voice: Recommended Minimum Bandwidth: 89 Kbps/<1% (PeakRate) Detected DSCPs and data: DSCP value AverageRate PeakRate (kbps/%) (kbps/%) Total (bytes) Total \_\_\_\_\_ 73/<1 46/ef 2419084332 89/<1 Class Interactive Video: No data found. Class Signaling: Recommended Minimum Bandwidth: 0 Kbps/0% (AverageRate) Detected DSCPs and data: Total (bytes) DSCP value AverageRate (kbps/%) PeakRate PeakRate (kbps/%) -----\_\_\_\_\_ 4/<1 26/af31 0/0 23328 Class Streaming Video: No data found. Class Transactional: No data found. Class Bulk: No data found. Class Scavenger: No data found. Class Management: No data found. Class Routing: Recommended Minimum Bandwidth: 0 Kbps/0% (AverageRate) Detected DSCPs and data: DSCP value AverageRate (kbps/%) PeakRate Total (kbps/%) (bytes PeakRate (bytes) (КЫ<u>р</u>с, \_\_\_\_\_ -- 0/0 \_\_\_\_\_ \_\_\_\_\_ \_\_\_\_\_ 1/<1 48/cs6 18107 Class Best Effort: Current Bandwidth Estimation: 0 Kbps/0% (AverageRate) Detected DSCPs and data: PeakRateTotal(kbps/%)(bytes) DSCP value AverageRate PeakRate (kbps/%) \_\_\_\_\_ \_\_\_\_\_ 0/default 0/0 66/<1 10049417 Suggested AutoQoS Policy for the current uptime: 1 class-map match-any AutoQoS-Voice-Trust match ip dscp ef 1

```
policy-map AutoQoS-Policy-Fa0/0-Trust
 class AutoQoS-Voice-Trust
  priority percent 1
 class class-default
  fair-queue
Serial0/0/0.1
AutoQoS Discovery enabled for trusted DSCP
Discovery up time: 2 minutes, 57 seconds
AutoQoS Class information:
Class Voice:
 Recommended Minimum Bandwidth: 95 Kbps/13% (PeakRate)
 Detected DSCPs and data:
 DSCP value AverageRate PeakRate
(kbps/%) (kbps/%)
                                                       Total
                                                     Total
(bytes)
                                   (kbps/%)
 46/ef 68/9
                                                       _____
                                   95/13
                                                     1519898
Class Interactive Video:
 No data found.
Class Signaling:
 No data found.
Class Streaming Video:
 No data found.
Class Transactional:
 No data found.
Class Bulk:
 No data found.
Class Scavenger:
 No data found.
Class Management:
 No data found.
Class Routing:
 Recommended Minimum Bandwidth: 0 Kbps/0% (AverageRate)
 Detected DSCPs and data:
 DSCP value AverageRate (kbps/%)
                                   PeakRate
                                                     Total
                                   (kbps/%)
                                                     (bytes)
                                     _____
                                                       _____
                  0/0
                                    0/0
                                                       210
 48/cs6
Class Best Effort:
 Current Bandwidth Estimation: 0 Kbps/0% (AverageRate)
 Detected DSCPs and data:
 DSCP value AverageRate (kbps/%)
                                   PeakRate
                                                       Total
                                   (kbps/%)
                                                     (bytes)
                                     _____
                                                       _____
                  0/0
                                     0/0
 0/default
                                                       1530
Suggested AutoQoS Policy for the current uptime:
1
class-map match-any AutoQoS-Voice-Trust
 match ip dscp ef
1
policy-map AutoQoS-Policy-Se0/0/0.1-Trust
 class AutoQoS-Voice-Trust
 priority percent 13
 class class-default
  fair-queue
```

### 4.2. Enable AutoQoS on Router

To install the quality-of-service (QoS) class maps and policy maps created by the AutoQoS feature, use the **auto qos voip** command in interface configuration mode. To remove the QoS policies, use the **no** form of this command.

#### auto qos voip [trust] no auto qos

The class maps and policy maps are generated on the basis of the data collected during the Auto-Discovery phase of the AutoQoS feature. The key word **trust** indicates that the router will give the voice traffic priority based on the DSCP vales from the packets. The following is a configuration showing the AutoQoS feature enabled on the serial interface.

| Router2811(config)# <b>ip cef</b>                                                                                                    | globally enable Cisco express                                                                                     |  |  |  |
|----------------------------------------------------------------------------------------------------|----------------------------------------------------------------------------------------------------|--|--|--|
| <u>AutoQoS Configuration – Fractional T1 (720kbs) PPP</u>                                                                                                   |                                                                                                    |  |  |  |
| Router2811(config)# interface serial0/0/0<br>Router2811(config-if)# bandwidth 720                                                                           | define the interface speed 720 kb                                                                                 |  |  |  |
| Router2811(config-if)# ip address 16.1.1.1 255.255.255.0                                                                                                    | uejine me merjuce specu 720 ko                                                                                    |  |  |  |
| Router2811(config-if)# encapsulation ppp<br>Router2811(config-if)# auto qos voip trust<br>Router2811(config-if)# exit                                       | enable AutoQoS on interface                                                                                       |  |  |  |
| AutoQoS Configuration – Low-Speed Frame Relay Interface (720kbs PVC)                                                                                        |                                                                                                    |  |  |  |
| Router2811(config)# interface Serial0/0/0                                                                                                    |                                                                                                    |  |  |  |
| Router2811(config-if)# encapsulation frame-relay<br>Router2811(config-if)# exit                                                                             |                                                                                                    |  |  |  |
| Router2811(config)# interface Serial0/0/0.1 point-to-poi<br>Router2811(config-if)# bandwidth 720<br>Router2811(config-if)# ip address 115.1.1.1 255.255.255 | <ul> <li>int define a point-to-point interface</li> <li> define the interface speed 720 kb</li> <li>.0</li> </ul> |  |  |  |
| Router2811(config-if)# frame-relay interface-dlci 115                                                                                                    | assigns a DLCI 115 to this<br>Frame-relay interface                                                               |  |  |  |
| Router2811(config-fr-dlci)# <b>auto qos voip trust</b><br>Router2811(config-if)# exit                                                                       | enable AutoQoS on this pvc                                                                                        |  |  |  |

The **show auto qos** command can be used to verify the contents of the interface configurations, policy maps, and class maps created by the AutoQoS feature. The following is sample output from the AutoQoS command.

### - Output for ppp encapsulation

Router2811#show auto qos ! policy-map AutoQoS-Policy-Trust class AutoQoS-VoIP-RTP-Trust priority percent 70 class AutoQoS-VoIP-Control-Trust bandwidth percent 5 class class-default fair-queue ! FastEthernet0/0 -! interface FastEthernet0/0 service-policy output AutoQoS-Policy-Trust

interface Serial0/0/0 service-policy output AutoQoS-Policy-Trust

### - Output for frame-relay encapsulation

Router2811#show auto qos ! policy-map AutoQoS-Policy-Trust class AutoQoS-VoIP-RTP-Trust priority percent 70 class AutoQoS-VoIP-Control-Trust bandwidth percent 5 class class-default fair-queue ! FastEthernet0/0 -! interface FastEthernet0/0 service-policy output AutoQoS-Policy-Trust

Serial0/0/0.1: DLCI 115 -! interface Serial0/0/0 frame-relay traffic-shaping

! interface Serial0/0/0.1 point-to-point frame-relay interface-dlci 115 class AutoQoS-FR-Se0/0/0-115 frame-relay ip rtp header-compression ! map-class frame-relay AutoQoS-FR-Se0/0/0-115 frame-relay cir 720000 frame-relay bc 7200 frame-relay bc 0 frame-relay be 0 frame-relay mincir 720000 frame-relay fragment 900 service-policy output AutoQoS-Policy-Trust

**Note:** the AutoQoS feature is enabled at serial interface for PPP or HDLC, but is enabled at PVC for the Frame Relay.

# 5. Configure the Cisco Catalyst 4503 and 3750 Switches

### 5.1. Configure AutoQoS on Cisco Catalyst 4503 Switch

The Catalyst 4503 switch with a layer 3 Super Engine installed can prioritize theVoIP traffic based on the incoming packets' CoS or DSCP value. The AutoQoS feature can be enabled on the switch's interfaces. By default, AutoQoS is disabled on all interfaces. When the AutoQoS feature on the first interface is enabled, these automatic actions occur:

- QoS is globally enabled (**qos** global configuration command).
- DBL (Dynamic Buffer Limiting) is enabled globally (qos dbl global configuration command).

• When the **auto qos voip trust** interface configuration command is used, the ingress classification on the specified interface is set to trust the CoS label received in the packet header if the specified interface is configured as Layer 2 (and is set to trust DSCP if the interface is configured as Layer 3).

```
qos
qos dbl
qos map dscp 24 25 26 27 28 29 30 31 to tx-queue 4
qos map dscp 32 33 34 35 36 37 38 39 to tx-queue 4
qos map cos 3 to dscp 26
```

**Note:** Since Avaya products do not work with the Cisco CDP protocol, the command **no cdp enable** should be used to disable the CDP protocol on the switch ports that are connected to Avaya devices.

| SZ; Reviewed:   | Solution & Interoperability Test Lab Application Notes | 11 of 34       |
|-----------------|--------------------------------------------------------|----------------|
| SPOC 10/15/2007 | ©2007 Avaya Inc. All Rights Reserved.                  | Config-AutoQoS |

**Table 2** shows the switch port assignment.

| Switch interface    | Connected device                               |
|---------------------|------------------------------------------------|
| GigabitEthernet 2/1 | Router 7206 interface fastethernet 0/0         |
| FastEthernet 3/7    | S8700 Media Server primary network interface   |
| FastEthernet 3/8    | S8700 Media Server secondary network interface |
| FastEthernet 3/9    | CLAN                                           |
| FastEthernet 3/10   | MEDPRO                                         |
| FastEthernet 3/11   | IP Telephone 1                                 |

### Table 2. Catalyst 4503 Switch Interfaces Assignment

There are four VLANs being used in this configuration: VLAN 1 for data, VLAN 2 for S8710 server control network and VLAN 192 for voice. VLAN 4 is used to connect to the router 3825 (uplink) for routing proposes only. CDP can be disabled globally by using command **no cdp run**.

| interface GigabitEthernet2/1 | interface to router 3825         |
|------------------------------|----------------------------------|
| switchport access vlan 4     |                                  |
| auto qos voip trust          | enable AutoQoS on this interface |
| !                            |                                  |
| interface FastEthernet3/7    |                                  |
| description S8710-Server1    |                                  |
| no cdp enable                | disable cdp on this interface    |
| switchport access vlan 192   |                                  |
| auto qos voip trust          |                                  |
| !                            |                                  |
| interface FastEthernet3/8    |                                  |
| description S8710-Server2    |                                  |
| no cdp enable                |                                  |
| switchport access vlan 192   |                                  |
| auto qos voip trust          |                                  |
| !                            |                                  |
| interface FastEthernet3/9    |                                  |
| description CLAN             |                                  |
| no cdp enable                |                                  |
| switchport access vlan 192   |                                  |
| auto qos voip trust          |                                  |
| !                            |                                  |
| interface FastEthernet3/10   |                                  |
| description Medpro           |                                  |
| no cdp enable                |                                  |
| switchport access vlan 192   |                                  |
| auto qos voip trust          |                                  |

| !                                    |                                       |
|--------------------------------------|---------------------------------------|
| interface FastEthernet3/11           | interface connect to IP telephone     |
| description IP Telephone 50003       |                                       |
| no cdp enable                        | disable CDP on this interface         |
| switchport trunk encapsulation dot1q | enable 802.1Q trunk on this interface |
| switchport trunk allowed vlan 192    |                                       |
| switchport mode trunk                |                                       |
| auto qos voip trust                  | enable AutoQoS for this interface     |
| !                                    |                                       |
| interface Vlan1                      |                                       |
| ip address 100.2.2.1 255.255.255.0   |                                       |
| !                                    |                                       |
| interface Vlan4                      |                                       |
| ip address 14.1.1.2 255.255.255.0    |                                       |
| !                                    |                                       |
| interface Vlan192                    |                                       |
| ip address 192.168.1.1 255.255.255.0 |                                       |
| !                                    |                                       |
| router rip                           |                                       |
| network 14.0.0.0                     |                                       |
| network 100.2.0.0                    |                                       |
| network 192.168.1.0                  |                                       |

The following are the outputs generated from AutoQoS command for interface GigabitEthernet2/1 (uplink to router 3825) and interface FastEthernet 3/11 (Avaya IP telephone 9630).

```
interface GigabitEthernet2/1
switchport access vlan 4
qos trust cos
auto qos voip trust
tx-queue 3
  priority high
  shape percent 33
service-policy output AutoQoS-voip-policy
interface FastEthernet3/11
switchport trunk encapsulation dot1q
switchport trunk allowed vlan 192
switchport mode trunk
qos trust cos
auto qos voip trust
tx-queue 3
  priority high
  shape percent 33
service-policy output AutoQoS-voip-policy
```

Refer to **Appendix B** for complete configurations generated by the command **set port qos AutoQoS trust cos** for this switch.

### 5.2. Configure the Cisco Catalyst 3750 Switch

Catalyst 3750 switches can prioritize the VoIP traffic based on the incoming packets' CoS/DSCP values. The AutoQoS feature is enabled at the interface level.

• Use command **auto qos voip trust** to enable the AutoQoS feature on this interface and trust CoS/DSCP values from incoming packets.

**Note:** if the switch interface is configured as a switch port, the switch will trust the incoming packet's CoS value. If the switch interface is configured as a routed port, the switch will trust the incoming packet's DSCP value. Use command **no switch port** at interface level to disable switching function on the interface. In this configuration, the interface *fastethernt1/0/23* is configured as a routed port since this interface is connected to router port.

```
Catalyst3750# ip cef distributed
                                                   -- enable ip cef
Catalyst3750# ip routing
                                                   -- enable ip routing
                                                -- create VLAN 192 for voice on the switch. VLAN 1
Catalyst3750(config)# VLAN 192
                                                   already exists as default.
Catalyst3750(config-vlan)# name voice-vlan
Interface vlan 192
ip address 15.1.1.1 255.255.255.0
                                                 -- assign IP address for voice VLAN interface
Interface FastEthernt1/0/23
  Description connect to router 2811
  no switch port
                                                 -- make this interface as a routed port
                                                 -- disable cdp on this interface
  ip address 115.1.1.2 255.255.255.0
                                                 -- enable AutoQoS on this interface
  auto qos voip trust
Interface FastEthernt1/0/15
  Description connect to 96300 IP Telephone
  no cdp enable
                                                  -- disable cdp on this interface
                                                  -- set switch port io 802.1Q encapsulation
  switchport trunk encapsulation dot1q
  switchport trunk native VLAN 1
                                                  -- set vlan 1 as native vlan (no-tag)
  switchport trunk allowed vlan 192
                                                  -- allow voice vlan on this port
  switchport mode trunk
                                                  -- set switch port in trunk mode
  spanning-tree portfast
                                                 -- disable spanning-tree on this port
                                                 -- enable AutoQoS voip on this interface
  auto gos voip trust
Interface FastEthernt1/0/16
  Description connect to 4621 IP Telephone
  no cdp enable
                                                  -- disable cdp on this interface
                                                  -- set switch port io 802.1Q encapsulation
  switchport trunk encapsulation dot1q
  switchport trunk native VLAN 1
                                                  -- set vlan 1 as native vlan (no-tag)
  switchport trunk allowed vlan 192
                                                  -- allow voice vlan on this port
                                                 -- disable spanning-tree on this port
  spanning-tree portfast
```

| chable halo $000$ volp on this interface |
|------------------------------------------|
|------------------------------------------|

### 6. Configure Avaya Communication Manager

auto qos voip trust

Cisco uses the following CoS/DSCP mappings for signaling and audio traffic. Based on the incoming packet's CoS/DSCP values, the VoIP signaling and audio packets are sent to different egress queues. In order to take advantage of the AutoQoS feature with these settings, Avaya Communication Manager and the Avaya IP Telephones should be configured with the following QoS settings to match the settings on Cisco Catalyst switches and routers.

|           | CoS | DSCP                 |
|-----------|-----|----------------------|
| Signaling | 3   | 26 (AF31 class)      |
| Audio     | 5   | <b>46</b> (EF class) |

#### Table 3. CoS and DSCP Values for S8700 Media Server and IP Telephones

The settings are required based on Catalyst switches and routers QoS-Queue mapping from the Cisco configuration guide. Refer to **Appendix C** for details.

Using the **change-ip-network-region 1** form to configure the QoS value as follows:

```
change ip-network-region 1
                                                              Page 1 of 19
                                  IP NETWORK REGION
  Region: 1
Location:
                 Authoritative Domain: avaya.com
   Name:
MEDIA PARAMETERS
                                 Intra-region IP-IP Direct Audio: yes
      Codec Set: 1
                                 Inter-region IP-IP Direct Audio: yes
  UDP Port Min: 2048
                                               IP Audio Hairpinning? y
   UDP Port Max: 65535
Call Control PHB Value: 26RTCP Reporting Enabled? yCall Control PHB Value: 26RTCP MONITOR SERVER PARAMETERSAudio PHB Value: 26Use Default Server Parameters? y
DIFFSERV/TOS PARAMETERS
        Video PHB Value: 26
802.1P/Q PARAMETERS
 Call Control 802.1p Priority: 3
        Audio 802.1p Priority: 5
        Video 802.1p Priority: 5 AUDIO RESOURCE RESERVATION
PARAMETERS
H.323 IP ENDPOINTS
                                                              RSVP Enabled? n
 H.323 Link Bounce Recovery? y
 Idle Traffic Interval (sec): 20
   Keep-Alive Interval (sec): 5
            Keep-Alive Count: 5
```

The QoS values configured in this form will apply to C-LAN, MEDPRO, and Avaya IP Telephones once the ip-network-map is configured on the system. In the following configuration, the IP network ranges 15.1.1.1 - 254 and 192.168.1.1-254 are mapped to ip-network-region 1 with vlan 192 (voice vlan).

change ip-network-map Page 1 of 32 IP ADDRESS MAPPING Emergency Subnet Location From IP Address (To IP Address or Mask) Region VLAN Extension 15 .1 .1 .254 192 15 .1 .1 .1 1 192.168.1 .1 192.168.1 .254 1 192 n . . . . .

Use command **display cabinet 1** to verify that the G650 Media Gateway is configured in network region 1.

display cabinet 1 CABINET CABINET DESCRIPTION Cabinet: 1 Cabinet Layout: G650-rack-mount-stack Cabinet Type: expansion-portnetwork Location: 1 IP Network Region: 1 Rack: Room: Floor: Building: CARRIER DESCRIPTION Carrier Carrier Type Number Е PN 01 not-used D PN 01 not-used PN 01 С not-used not-used в PN 01 G650-port PN 01 Α

Use command **change ipserver-interface 1** to assign the QoS values to the IPSI as shown in **Table 3**.

Keep in mind, with the default CoS and DSCP settings, the call control traffic does not get the same priority as the audio traffic does. The switches and routers use the strict priority queue (Low Latency Queuing) to serve the VoIP bearer traffic, and use the Class-Based Weighted Fair Queuing (CBWFQ) to serve the control traffic with minimum bandwidth guarantees. In reality, depending on the network condition, the VoIP bearer traffic might get through, but the control traffic probably gets dropped either by switches or routers when the congestions occur. If this is the case, one way to fix this problem is to put the call control traffic into the same queue as the bearer traffic by changing the call control's CoS and DSCP values to 5 and 46. Considering the importance of the call control and the little bandwidth it requires, it would be a good practice to implement this without impacting the voice quality. Lab testing has proved it works for this situation. Customers should make the decisions whether or not to implement this based on their network condition.

# 7. Verification Steps

The following steps have been used to verify the AutoQoS feature.

- Enable the AutoQoS feature on switches and routers and make phone calls between IP telephone extensions 51000 and 50001. Verify that the call quality is good.
- Inject background data between the Catalyst 4503 and 3750 switches up to the line speed of T1 link. Make a call between the extension 51000 and extension 50001 and verify the call is good quality.
- The following commands also show the AutoQoS feature status on the switches and routers.

### From the Cisco 3825 router

```
Router2811#show auto gos
!
policy-map AutoQoS-Policy-Trust
class AutoQoS-VoIP-RTP-Trust
 priority percent 70
 class AutoQoS-VoIP-Control-Trust
 bandwidth percent 5
 class class-default
 fair-queue
!
FastEthernet0/0 -
interface FastEthernet0/0
service-policy output AutoQoS-Policy-Trust
Serial0/0/0.1: DLCI 115 -
1
interface Serial0/0/0
frame-relay traffic-shaping
interface Serial0/0/0.1 point-to-point
frame-relay interface-dlci 115
 class AutoQoS-FR-Se0/0/0-115
 frame-relay ip rtp header-compression
1
map-class frame-relay AutoQoS-FR-Se0/0/0-115
frame-relay cir 720000
 frame-relay bc 7200
```

| frame-relay be 0<br>frame-relay mincir 720000<br>frame-relay fragment 900<br>service-policy output AutoQoS-Policy-Trust                                                                                                    |  |
|----------------------------------------------------------------------------------------------------|--|
| Router2811# <b>show class-map</b><br>Class Map match-any class-default (id 0)<br>Match any                                                                                                    |  |
| Class Map match-any AutoQoS-VoIP-RTP-Trust (id 1)<br>Match ip dscp ef (46)                                                                                                    |  |
| Class Map match-any AutoQoS-VoIP-Control-Trust (id 2)<br>Match ip dscp cs3 (24)<br>Match ip dscp af31 (26)                                                                                                    |  |
| Router2811# <b>show policy-map interface</b><br>FastEthernet0/0                                                                                                    |  |
| Service-policy output: AutoQoS-Policy-Trust                                                                                                    |  |
| Class-map: AutoQoS-VoIP-RTP-Trust (match-any)<br>51904 packets, 11107456 bytes<br>5 minute offered rate 0 bps, drop rate 0 bps<br>Match: ip dscp ef (46)<br>51904 packets, 11107456 bytes<br>5 minute rate 0 bps<br>Queueing<br>Strict Priority<br>Output Queue: Conversation 264<br>Bandwidth 70 (%)<br>Bandwidth 70000 (kbps) Burst 1750000 (Bytes)<br>(pkts matched/bytes matched) 1/214<br>(total drops/bytes drops) 0/0<br>Class-map: AutoQoS-VoIP-Control-Trust (match-any)<br>5374 packets, 417437 bytes<br>5 minute offered rate 0 bps, drop rate 0 bps<br>Match: ip dscp cs3 (24)<br>0 packets 0 bytes |  |
| 5 minute rate 0 bps<br>Match: ip dscp af31 (26)<br>5374 packets, 417437 bytes<br>5 minute rate 0 bps                                                                                                    |  |
| Queueing                                                                                                    |  |
|                                                                                                    |  |

| Output Queue: Conversation 265                    |
|---------------------------------------------------|
| Bandwidth 5 (%)                                   |
| Bandwidth 5000 (kbps)Max Threshold 64 (packets)   |
| (pkts matched/bytes matched) 0/0                  |
| (depth/total drops/no-buffer drops) 0/0/0         |
| Class-map: class-default (match-any)              |
| 8474 packets, 640855 bytes                        |
| 5 minute offered rate 0 bps, drop rate 0 bps      |
| Match: any                                        |
| Queueing                                          |
| Flow Based Fair Queueing                          |
| Maximum Number of Hashed Queues 256               |
| (total queued/total drops/no-buffer drops) 0/0/0  |
| Serial0/0/0.1: DLCI 115 -                         |
| Service-policy output: AutoOoS-Policy-Trust       |
| Class-map: AutoOoS-VoIP-RTP-Trust (match-any)     |
|                                                   |
| 77716 packets, 15854668 bytes                     |
| 5 minute offered rate 0 bps, drop rate 0 bps      |
| Match: ip dscp ef (46)                            |
| 77716 packets, 15854668 bytes                     |
| 5 minute offered rate 0 bps, drop rate 0 bps      |
| Match: ip dscp ef (46)                            |
| 77716 packets, 15854668 bytes                     |
| 5 minute rate 0 bps                               |
| Queueing                                          |
| Strict Priority                                   |
| Output Queue: Conversation 72                     |
| Bandwidth 70 (%)                                  |
| Bandwidth 504 (kbps) Burst 12600 (Bytes)          |
| (pkts matched/bytes matched) ///16/15854668       |
| (total drops/bytes drops) 0/0                     |
| Class-map: AutoQoS-VoIP-Control-Trust (match-any) |
| 3 packets, 297 bytes                              |
| 5 minute offered rate 0 bps, drop rate 0 bps      |
| Match: ip dscp cs3 (24)                           |
| 0 packets, 0 bytes                                |
| 5 minute rate 0 bps                               |
| Match: ip dscp af31 (26)                          |
| 3 packets, 297 bytes                              |
| 5 minute rate 0 bps                               |
| Queueing                                          |

Output Queue: Conversation 73 Bandwidth 5 (%) Bandwidth 36 (kbps)Max Threshold 64 (packets) (pkts matched/bytes matched) 3/297 (depth/total drops/no-buffer drops) 0/0/0

Class-map: class-default (match-any) 7781 packets, 442375 bytes 5 minute offered rate 0 bps, drop rate 0 bps Match: any Queueing Flow Based Fair Queueing Maximum Number of Hashed Queues 64 (total queued/total drops/no-buffer drops) 0/0/0

#### From the Catalyst 3750 Switch:

Catalyst3750#show auto qos FastEthernet1/0/15 auto qos voip trust FastEthernet1/0/16 auto qos voip trust FastEthernet1/0/23 auto qos voip trust Catalyst3750#show mls qos interface fa1/0/15 FastEthernet1/0/15 trust state: trust cos trust mode: trust cos trust enabled flag: ena COS override: dis default COS: 0 DSCP Mutation Map: Default DSCP Mutation Map Trust device: none qos mode: port-based

Catalyst3750**#show mls qos interface fa1/0/23** FastEthernet1/0/23 **trust state: trust dscp**  trust mode: trust dscp trust enabled flag: ena COS override: dis default COS: 0 DSCP Mutation Map: Default DSCP Mutation Map Trust device: none **qos mode: port-based** 

# 8. Conclusion

The AutoQoS feature for VoIP simplifies the QoS implementation and speeds up the provisioning of QoS technology over a Cisco network. Avaya Communication Manager Software and the Avaya IP Telephones can take advantage of AutoQoS feature on the Cisco switches and routers to provide customers a quality VoIP communications in this environment.

## 9. Additional References

- Cisco AutoQoS White Paper (AutoQoS for VoIP), http://cisco.com/en/US/tech/tk543/tk759/technologies\_white\_paper09186a00801348bc .shtml
- 2. Catalyst 3750 Switch Software Configuration Guide, 12.2(37)SE, http://cisco.com/en/US/products/hw/switches/ps5023/products\_configuration\_guide\_b ook09186a00808082fb.html
- Catalyst 4500 Series Switch Cisco IOS Software Configuration Guide, 12.2(25)SG, http://cisco.com/en/US/docs/switches/lan/catalyst4500/12.2/25sg/configuration/guide/ Diagnost.html
- 4. Administrator Guide for Avaya Communication Manager, Document ID: 03-300509, Issue 3.1, February 2007 http://support.avaya.com/elmodocs2/comm\_mgr/r4\_0/pdfs/03\_300509\_3\_1.pdf

# Appendix A

### Restrictions for AutoQoS — VoIP<sup>2</sup>

#### General Restrictions

- The AutoQoS VoIP feature is supported on the following interfaces, data-link connection identifiers (DLCIs), and permanent virtual circuits (PVCs) only:
- Serial interfaces with PPP or High-Level Data Link Control (HDLC)
- Fame Relay DLCIs in point-to-point subinterfaces only
- ATM PVCs

The AutoQoS — VoIP feature is supported on low-speed ATM PVCs in point-to-point subinterfaces only. The AutoQoS — VoIP feature is supported on high-speed ATM PVCs in any type of subinterface.

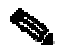

**Note** An ATM PVC is classified as low-speed if its bandwidth is less than or equal to 768 kbps; an ATM PVC is classified as high-speed if its bandwidth is greater than 768 kpbs

-Frame Relay-to-ATM Interworking links

Serial Interface Restrictions

• For a serial interface with a low-speed link, Multilink PPP (MLP) is configured automatically. The serial interface must have an IP address. When MLP is configured, this IP address is removed and put on the MLP bundle. To ensure that the traffic goes through the low-speed link, the following conditions must be met:

- The AutoQoS - VoIP feature must be configured at the *both* ends of the link.

- The amount of bandwidth configured must be the same on both ends of the link.

Frame Relay DLCI Restrictions

<sup>&</sup>lt;sup>2</sup> Cisco IOS Quality of Service Solutions Configuration Guide, Release 12.4

• The AutoQoS — VoIP feature cannot be configured on a Frame Relay DLCI if a map class is attached to the DLCI.

• If a Frame Relay DLCI is already assigned to one subinterface, the AutoQoS — VoIP feature cannot be configured from a different subinterface.

• For low-speed Frame Relay DLCIs configured for use on Frame Relay-to-ATM networks, MLP over Frame Relay (MLPoFR) is configured automatically. The subinterface must have an IP address.

When MLPoFR is configured, this IP address is removed and put on the MLP bundle. The AutoQoS — VoIP feature must also be configured on the ATM side of the network.

• For low-speed Frame Relay DLCIs with Frame Relay-to-ATM Interworking, the AutoQoS — VoIP feature cannot be configured if a virtual template is already configured for the DLCI.

#### ATM PVC Restrictions

• For a low-speed ATM PVC, the AutoQoS — VoIP feature cannot be configured if a virtual template is already configured for the ATM PVC.

• For low-speed ATM PVCs, MLP over ATM (MLPoATM) is configured automatically. The subinterface must have an IP address.

When MLPoATM is configured, this IP address is removed and put on the MLP bundle. The AutoQoS — VoIP feature must also be configured on the ATM side of the network.

# Appendix B

-- AutoQoS generated configurations for Catalyst 4503

```
Catalyst 4503
Mod Ports Card Type
                                                   Model
2 Supervisor IV 1000BaseX (GBIC) WS-X4515
1
     48 10/100/1000BaseT (RJ45)V, Cisco/IEEE WS-X4548-GB-RJ45V
 2
      34 10/100BaseTX (RJ45), 1000BaseX (GBIC) WS-X4232-GB-RJ
 3
Catalyst IOS 12.2<37>SG
-- Configurations generated by the AutoQoS
-- on the switch port
qos
qos dbl
qos map dscp 24 25 26 27 28 29 30 31 to tx-queue 4
gos map dscp 32 33 34 35 36 37 38 39 to tx-queue 4
gos map cos 3 to dscp 26
qos map cos 5 to dscp 46
policy-map AutoQoS-voip-policy
class class-default
  dbl
interface GigabitEthernet2/1
description - to cisco 3825 --
switchport access vlan 4
gos trust cos
auto qos voip trust
tx-queue 3
 priority high
 shape percent 33
service-policy output AutoQoS-voip-policy
١
interface FastEthernet3/9
description - to CLAN --
switchport access vlan 192
gos trust cos
auto qos voip trust
tx-queue 3
```

```
priority high
 shape percent 33
service-policy output AutoQoS-voip-policy
١
interface FastEthernet3/10
description -- to Medpro --
switchport access vlan 192
qos trust cos
auto qos voip trust
tx-queue 3
 priority high
 shape percent 33
service-policy output AutoQoS-voip-policy
!
interface FastEthernet3/11
description - to IP telephone 50003 --
switchport trunk encapsulation dot1q
switchport trunk allowed vlan 192
switchport mode trunk
qos trust cos
auto qos voip trust
tx-queue 3
 priority high
 shape percent 33
no cdp enable
service-policy output AutoQoS-voip-policy
```

### -- AutoQoS generated configurations for Catalyst 3750

| Catalyst 3750                                                                                                 |    |       |              |             |            |  |  |
|----------------------------------------------------------------------------------------------------|----|-------|--------------|-------------|------------|--|--|
| Swite                                                                                                    | ch | Ports | Model        | SW Version  | SW Image   |  |  |
|                                                                                                    |    |       |              |             |            |  |  |
| *                                                                                                    | 1  | 26    | WS-C3750-24P | 12.2(25)SEA | C3750-I5-M |  |  |
| Configurations generated by the AutoQoS on the switch interface<br>mls qos map cos-dscp 0 8 16 26 32 46 48 56 |    |       |              |             |            |  |  |
| mls qos srr-queue input bandwidth 90 10                                                                       |    |       |              |             |            |  |  |
| mls qos srr-queue input threshold 1 8 16                                                                      |    |       |              |             |            |  |  |
| mls qos srr-queue input threshold 2 34 66                                                                     |    |       |              |             |            |  |  |
| mls qos srr-queue input buffers 67 33                                                                         |    |       |              |             |            |  |  |
| mls qos srr-queue input cos-map queue 1 threshold 2 1                                                         |    |       |              |             |            |  |  |

mls qos srr-queue input cos-map queue 1 threshold 3 0 mls qos srr-queue input cos-map queue 2 threshold 1 2 mls qos srr-queue input cos-map queue 2 threshold 2 4 6 7 mls qos srr-queue input cos-map queue 2 threshold 3 3 5 mls qos srr-queue input dscp-map queue 1 threshold 2 9 10 11 12 13 14 15 mls qos srr-queue input dscp-map queue 1 threshold 3 01234567 mls gos srr-queue input dscp-map queue 1 threshold 3 32 mls qos srr-queue input dscp-map queue 2 threshold 1 16 17 18 19 20 21 22 23 mls gos srr-queue input dscp-map queue 2 threshold 2 33 34 35 36 37 38 39 48 mls gos srr-queue input dscp-map queue 2 threshold 2 49 50 51 52 53 54 55 56 mls gos srr-queue input dscp-map queue 2 threshold 2 57 58 59 60 61 62 63 mls gos srr-queue input dscp-map queue 2 threshold 3 24 25 26 27 28 29 30 31 mls qos srr-queue input dscp-map queue 2 threshold 3 40 41 42 43 44 45 46 47 mls qos srr-queue output cos-map queue 1 threshold 3 5 mls qos srr-queue output cos-map queue 2 threshold 3 3 6 7 mls qos srr-queue output cos-map queue 3 threshold 3 2 4 mls gos srr-queue output cos-map queue 4 threshold 2 1 mls gos srr-queue output cos-map queue 4 threshold 3 0 mls qos srr-queue output dscp-map queue 1 threshold 3 40 41 42 43 44 45 46 47 mls qos srr-queue output dscp-map queue 2 threshold 3 24 25 26 27 28 29 30 31 mls qos srr-queue output dscp-map queue 2 threshold 3 48 49 50 51 52 53 54 55 mls gos srr-queue output dscp-map queue 2 threshold 3 56 57 58 59 60 61 62 63 mls qos srr-queue output dscp-map queue 3 threshold 3 16 17 18 19 20 21 22 23 mls gos srr-queue output dscp-map queue 3 threshold 3 32 33 34 35 36 37 38 39 mls qos srr-queue output dscp-map queue 4 threshold 1 8 mls qos srr-queue output dscp-map queue 4 threshold 2 9 10 11 12 13 14 15 mls qos srr-queue output dscp-map queue 4 threshold 3 01234567 mls gos queue-set output 1 threshold 1 138 138 92 138 mls qos queue-set output 1 threshold 2 138 138 92 400 mls gos queue-set output 1 threshold 3 36 77 100 318 mls qos queue-set output 1 threshold 4 20 50 67 400 mls qos queue-set output 2 threshold 1 149 149 100 149 mls qos queue-set output 2 threshold 2 118 118 100 235 mls gos gueue-set output 2 threshold 3 41 68 100 272 mls gos queue-set output 2 threshold 4 42 72 100 242 mls qos queue-set output 1 buffers 10 10 26 54 mls qos queue-set output 2 buffers 16 6 17 61 mls gos interface FastEthernet1/0/1 description – to cisco 2811 -no switchport ip address 115.1.1.2 255.255.255.0 srr-queue bandwidth share 10 10 60 20 srr-queue bandwidth shape 10 0 0 0

| mls qos trust dscp<br>auto qos voip trust                                                                                                    |  |
|----------------------------------------------------------------------------------------------------|--|
| auto qos voip trust<br>interface FastEthernet1/0/2<br>description – to Avaya IP telephone<br>switchport trunk encapsulation dot1q<br>switchport trunk allowed vlan 192<br>switchport mode trunk<br>switchport voice vlan 192<br>srr-queue bandwidth share 10 10 60 20<br>srr-queue bandwidth shape 10 0 0 0<br>mls qos trust cos<br>auto qos voip trust |  |
| spanning-tree portfast                                                                                                    |  |

### -- AutoQoS complete configurations for the Cisco 3825 and 2811 Routers

Since the Cisco 2811 router generates the same configurations as the Cisco 3825 router does, the table below is only for the Avaya IP Telephones and Avaya Server platforms running Avaya Communication Manager software.

| Interface                                              | T1 (Fractional T1 720kb) with PPP encapsulation                                                                                                    |
|--------------------------------------------------------|----------------------------------------------------------------------------------------------------|
| IOS                                                    | IOS 12.4(8)b                                                                                                    |
| Global configuration                                   | ip cef                                                                                                    |
| Route interface level configuration                    | bandwidth 720<br>auto qos voip trust                                                                                                    |
| Topology                                               | Point-to-point ppp (720 kb)                                                                                                    |
| Configurations<br>generated by the<br>Auto qos command | class-map match-any AutoQoS-Voice-Trust<br>match ip dscp ef<br>class-map match-any AutoQoS-VoIP-RTP-Trust<br>match ip dscp ef<br>class-map match-any AutoQoS-VoIP-Control-Trust<br>match ip dscp cs3<br>match ip dscp af31<br>!<br>policy-map AutoQoS-Policy-Fa2/0-Trust<br>class AutoQoS-Voice-Trust<br>priority percent 1 |

|   | class class-default                              |
|---|--------------------------------------------------|
|   | fair-queue                                       |
|   | policy-map AutoQoS-Policy-Trust                  |
|   | class AutoQoS-VoIP-RTP-Trust                     |
|   | priority percent 70                              |
|   | class AutoQoS-VoIP-Control-Trust                 |
|   | bandwidth percent 5                              |
|   | class class-default                              |
|   | fair-queue                                       |
|   | !                                                |
|   | interface Serial0/0/0                            |
|   | bandwidth 720                                    |
|   | no ip address                                    |
|   | encapsulation ppp                                |
|   | auto qos voip trust                              |
|   | no fair-queue                                    |
|   | ppp multilink                                    |
|   | ppp multilink group 2001100115                   |
|   | !                                                |
|   | interface Multilink2001100115                    |
|   | bandwidth 720                                    |
|   | ip address 16.1.1.2 255.255.255.0                |
|   | ip tcp header-compression iphc-format            |
|   | ppp multilink                                    |
|   | ppp multilink interleave                         |
|   | ppp multilink group 2001100115                   |
|   | ppp multilink fragment delay 10                  |
|   | service-policy output AutoQoS-Policy-Trust       |
|   | ip rtp header-compression iphc-format            |
|   |                                                  |
|   | interface FastEthernet2/0                        |
|   | description – to Catalyst 4503                   |
|   | ip address 14.1.1.1 255.255.255.0                |
|   | duplex auto                                      |
|   | speed auto                                       |
|   | auto qos                                         |
|   | auto discovery qos trust                         |
|   | service-policy output AutoQoS-Policy-Fa2/0-Trust |
|   | !                                                |
|   |                                                  |
|   |                                                  |
|   |                                                  |
|   |                                                  |
| 1 |                                                  |

| Topology<br>Interface | Frame Relay (720kb pvc)<br>Fast Series         |
|-----------------------|------------------------------------------------|
|                       |                                                |
| Auto gos command      | class-map match-any AutoQoS-Voice-Trust        |
| Auto qos command      | class-map match-any AutoOoS-VoIP-RTP-Trust     |
|                       | match in dscp ef                               |
|                       | class-map match-any AutoOoS-VoIP-Control-Trust |
|                       | match ip dscp cs3                              |
|                       | match ip dscp af31                             |
|                       | !                                              |
|                       | policy-map AutoQoS-Policy-Fa2/0-Trust          |
|                       | class AutoQoS-Voice-Trust                      |
|                       | priority percent 1                             |
|                       | class class-default                            |
|                       | rair-queue                                     |
|                       | class AutoOoS-VoIP.RTP.Trust                   |
|                       | priority percent 70                            |
|                       | class AutoOoS-VoIP-Control-Trust               |
|                       | bandwidth percent 5                            |
|                       | class class-default                            |
|                       | fair-queue                                     |
|                       | !                                              |
|                       | interface Serial0/0/0                          |
|                       | no ip address                                  |
|                       | encapsulation frame-relay                      |
|                       | frame-relay traffic-shaping                    |
|                       | !<br>interface Seriel0/0/0.1 point to point    |
|                       | handwidth 720                                  |
|                       | in address 16.1.1.2.255.255.255.0              |
|                       | frame-relay interface-dlci 115                 |
|                       | class AutoQoS-FR-Se0/0/0-115                   |
|                       | auto qos voip trust                            |
|                       | frame-relay ip rtp header-compression          |
|                       | !                                              |
|                       | map-class frame-relay AutoQoS-FR-Se0/0/0-115   |
|                       | trame-relay cir 720000                         |
|                       | frame-relay bc /200                            |
|                       | frame relay mincir 720000                      |
|                       | frame-relay fragment 900                       |
|                       | service-policy output AutoOoS-Policy-Trust     |
|                       | !                                              |

**Note:** RTP header-compression and packet fragmentation have been added on low-speed link for fractional T1 PPP and Frame Relay interfaces automatically. A PPP Multilink Virtual Interface has been created for both low-speed T1 interfaces.

# Appendix C

# Default QoS Configuration and CoS/DSCP Mappings for the Catalyst 4503 and 3750 Switches

Catalyst 4500<sup>3</sup>

| Feature                                          | Default Value                                                                                                    |  |  |  |
|--------------------------------------------------|----------------------------------------------------------------------------------------------------|--|--|--|
| Global QoS configuration                         | Disabled                                                                                                    |  |  |  |
| Interface QoS configuration (port based)         | Enabled when QoS is globally enabled                                                                                                    |  |  |  |
| Interface CoS value                              | 0                                                                                                    |  |  |  |
| Interface DSCP value                             | 0                                                                                                    |  |  |  |
| CoS to DSCP map<br>(DSCP set from CoS values)    | $\begin{array}{llllllllllllllllllllllllllllllllllll$                                                                                                    |  |  |  |
| DSCP to CoS map<br>(CoS set from DSCP values)    | DSCP $0-7 = CoS 0$<br>DSCP $8-15 = CoS 1$<br>DSCP $16-23 = CoS 2$<br>DSCP $24-31 = CoS 3$<br>DSCP $32-39 = CoS 4$<br>DSCP $40-47 = CoS 5$<br>DSCP $48-55 = CoS 6$<br>DSCP $56-63 = CoS 7$ |  |  |  |
| Marked-down DSCP from DSCP<br>map (Policed-DSCP) | Marked-down DSCP value equals original<br>DSCP value (no markdown)                                                                                                    |  |  |  |
| Policers                                         | None                                                                                                    |  |  |  |
| Policy maps                                      | None                                                                                                    |  |  |  |
| Transmit queue sharing                           | 1/4 of the link bandwidth                                                                                                    |  |  |  |
| Transmit queue size                              | 1/4 of the transmit queue entries for<br>the port. The transmit queue size of a<br>port depends on the type of port,                                                                      |  |  |  |

<sup>3</sup> Catalyst 4500 Series Switch Cisco IOS Software Configuration Guide, 12.2(25)SG

|                                 | ranging from 240 packets per transmit<br>queue to 1920 packets per transmit<br>queue.                                                                  |
|---------------------------------|----------------------------------------------------------------------------------------------------|
| Transmit queue shaping          | None                                                                                                    |
| DCSP-to-Transmit queue map      | DSCP 0-15 Queue 1<br>DSCP 16-31 Queue 2<br>DSCP 32-47 Queue 3<br>DSCP 48-63 Queue 4                                                                    |
| High priority transmit<br>queue | Disabled                                                                                                    |
| With QoS disabled               |                                                                                                    |
| Interface trust state           | Trust DSCP                                                                                                    |
| With QoS enabled                | With QoS enabled and all other QoS<br>parameters at default values, QoS sets<br>IP DSCP to zero and Layer 2 CoS to zero<br>in all traffic transmitted. |
| Interface trust state           | Untrusted                                                                                                    |

### Catalyst 3750<sup>4</sup>

Traffic Types, Packet Labels, and Queues

|                                    | VolP <sup>1</sup><br>Data<br>Traffic | VoIP<br>Control<br>Traffic | Routing<br>Protocol<br>Traffic | STP<br>BPDU<br>Traffic | Real-<br>Time<br>Video<br>Traffic | All Othe          | er Traffic           |
|------------------------------------|--------------------------------------|----------------------------|--------------------------------|------------------------|-----------------------------------|-------------------|----------------------|
| DSCP                               | 46                                   | 24, 26                     | 48                             | 56                     | 34                                | -                 |                      |
| CoS                                | 5                                    | 3                          | 6                              | 7                      | 4                                 | -                 |                      |
| CoS-to-<br>Ingress<br>Queue<br>Map | 2, 3, 4, 5, 6, 7 (queue 2)           |                            |                                |                        |                                   | 0, 1 (q           | ueue 1)              |
| CoS-to-<br>Egress<br>Queue<br>Map  | 5<br>(queue<br>1)                    | 3, 6, 7                    | (queue 2)                      |                        | 4<br>(queue<br>3)                 | 2<br>(queue<br>3) | 0, 1<br>(queue<br>4) |

<sup>1</sup>VoIP = voice over IP

 $<sup>^4</sup>$  Catalyst 3750 Switch Software Configuration Guide, 12.2(37)SE

Table 34-3 shows the generated AutoQoS configuration for the ingress queues.

| Table 34-3 AutoQoS Configuration for the Ingress Queues |                 |                      |                             |                        |  |  |  |
|---------------------------------------------------------|-----------------|----------------------|-----------------------------|------------------------|--|--|--|
| Ingress<br>Queue                                        | Queue<br>Number | CoS-to-<br>Queue Map | Queue Weight<br>(Bandwidth) | Queue<br>(Buffer) Size |  |  |  |
| SRR shared                                              | 1               | 0, 1                 | 81 percent                  | 67 percent             |  |  |  |
| Priority                                                | 2               | 2, 3, 4, 5,<br>6, 7  | 19 percent                  | 33 percent             |  |  |  |

Table 34-4 shows the generated AutoQoS configuration for the egress queues.

| Table 34-4 AutoQoS Configuration for the Egress Queues |                 |                         |                             |                                                            |                                                           |  |  |
|--------------------------------------------------------|-----------------|-------------------------|-----------------------------|------------------------------------------------------------|-----------------------------------------------------------|--|--|
| Egress<br>Queue                                        | Queue<br>Number | CoS-to-<br>Queue<br>Map | Queue Weight<br>(Bandwidth) | Queue<br>(Buffer) Size<br>for Gigabit-<br>Capable<br>Ports | Queue<br>(Buffer) Size<br>for 10/100<br>Ethernet<br>Ports |  |  |
| Priority<br>(shaped)                                   | 1               | 5                       | 10 percent                  | 16 percent                                                 | 10 percent                                                |  |  |
| SRR<br>shared                                          | 2               | 3, 6, 7                 | 10 percent                  | 6 percent                                                  | 10 percent                                                |  |  |
| SRR<br>shared                                          | 3               | 2, 4                    | 60 percent                  | 17 percent                                                 | 26 percent                                                |  |  |
| SRR<br>shared                                          | 4               | 0, 1                    | 20 percent                  | 61 percent                                                 | 54 percent                                                |  |  |

#### ©2007 Avaya Inc. All Rights Reserved.

Avaya and the Avaya Logo are trademarks of Avaya Inc. All trademarks identified by <sup>®</sup> and <sup>TM</sup> are registered trademarks or trademarks, respectively, of Avaya Inc. All other trademarks are the property of their respective owners. The information provided in these Application Notes is subject to change without notice. The configurations, technical data, and recommendations provided in these Application Notes are believed to be accurate and dependable, but are presented without express or implied warranty. Users are responsible for their application of any products specified in these Application Notes.

Please e-mail any questions or comments pertaining to these Application Notes along with the full title name and filename, located in the lower right corner, directly to the Avaya Solution & Interoperability Test Lab at <u>interoplabnotes@list.avaya.com</u>